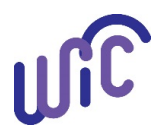

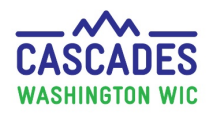

#### Important!

- Follow the steps below or you may lose your participant's food benefits.
  - **Don't** change a food prescription in any way until instructed.
  - **Don't** void benefits.
- Make sure you have time to make these changes and aren't rushing. Allow time to call Cascades Support if you are unsure about a step.
- This step sheet only covers replacing <u>current</u> food benefits. For other steps, see below:
  - To replace future benefits (First date to use is in the future): Cascades Steps Replace Future Benefits.
  - To exchange or increase infant formula: Cascades Steps Exchange Formula Benefits or Increase Formula Benefits.
- For policy, please see Cascades Policy and Procedure Manual Volume 1, Chapter 22 Issue WIC Food Benefits and Chapter 23 WIC Foods.

| Steps                                                                      | Cascades Screen                                                                                                    |
|----------------------------------------------------------------------------|----------------------------------------------------------------------------------------------------|
| In this example, the family redeemed 1/14/21. The foods were originally is | some of their current WIC benefits and today requests tofu and soy-based beverage. Today's date is sued on 1/7/21.                                                                                                    |
| 1. Identify benefits issued to date:                                       | Issue Benefits     Search Criteria       Prescribe Food     Exact       Issue Food Instruments     Exact                                                                                                    |
| Select Food Instrument List.                                               | Food Instrument List     Image     9/1/2020     1/14/2021       Replace Current Benefits     Image     Image     Image       Exchange/Increase Formula     Image     Image     Image                                   |
| <ul> <li>Select Search.</li> <li>Review results and identify:</li> </ul>   |                                                                                                    |
| • <b>Current</b> benefits:                                                 | Family Food Instruments Current Benefits                                                                                                    |
| ✓ Note if <b>Redeemed or not</b><br>(issued).                              | Serial #         First Date to Spend         Last Date to Spend         Status           1126576         1/7/2021         2/5/2021         Redeemed           1126598         2/6/2021         3/5/2021         Issued |
| <ul> <li>• Future benefits:</li> <li>✓ Note if issued or not.</li> </ul>   | Future Benefits                                                                                                    |
| If current benefits redeemed, go to step 2. If not redeemed go step 3.     |                                                                                                    |

Cascade Steps - Replace Current Benefits

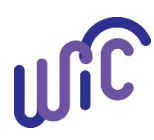

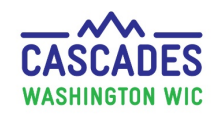

# 2. If Current benefits redeemed note what was used:

Important! you will need to know if any cheese, yogurt, or tofu were originally issued and if it was redeemed. You will use this detail in Step 6c as it will impact benefits replaced.

- Select magnifying glass to review original benefits issued.
- Note milk substitute items issued:
  - $\circ$  Cheese 1lb
  - o Tofu 0
  - o Yogurt- 0
  - Soy-based beverage 0

• Select **Print Shopping List** to note what is remaining in current benefits.

 Note if any milk substitution items issued were redeemed.

In this example, cheese was redeemed. 1lb of cheese was issued and no cheese is remaining on the shopping list

|                                                                                                    |                                                                                              | and the Court                                                    | )                                                                                           |                                                                                                    |                                               |                              |
|----------------------------------------------------------------------------------------------------|----------------------------------------------------------------------------------------------|------------------------------------------------------------------|---------------------------------------------------------------------------------------------|----------------------------------------------------------------------------------------------------|-----------------------------------------------|------------------------------|
| Serial #                                                                                                    | First Dat                                                                                    | te to Spend                                                      |                                                                                             | Last Date to Spend                                                                                                    | _                                             |                              |
| 1126576 :                                                                                                    | 1/7/2021                                                                                     |                                                                  | 2/5/2                                                                                       | 021                                                                                                    |                                               |                              |
| 1126598                                                                                                    | 2/6/2021                                                                                     |                                                                  | 3/5/2                                                                                       | 021                                                                                                    |                                               |                              |
| Food Home                                                                                                    | Original B                                                                                   | <b>♦</b><br>enefits Issue                                        | ed                                                                                          |                                                                                                    |                                               |                              |
| rood Items                                                                                                    |                                                                                              |                                                                  |                                                                                             | Tatal Itamas 8                                                                                                    | -                                             |                              |
|                                                                                                    | Subcategory                                                                                  |                                                                  | Quantity                                                                                    | Unit of Measure                                                                                                    |                                               | Cheese was redeemed - W      |
| Fruit and Vegetables - Cas                                                                                                    | sh Value Voucher                                                                             |                                                                  | \$8.00                                                                                      | \$\$\$\$                                                                                                    |                                               | know this since 1lb was issu |
| Whole Wheat Bread or Wh                                                                                                    | nole Grains                                                                                  |                                                                  | 32                                                                                          | Ounce                                                                                                    |                                               | and no cheese is remaining   |
| Peanut Butter/Beans All W                                                                                                    | /IC                                                                                          |                                                                  | ĩ                                                                                           | CTNR                                                                                                    |                                               | the shonning list            |
| Cheese - all WIC<br>Milk - Whole All WIC-Cow.(                                                                                                    | Goat.Lactose Free                                                                            |                                                                  | 1 3.25                                                                                      | Gallon                                                                                                    |                                               |                              |
| and the second of the second second se |                                                                                              |                                                                  | A STOLET AND A STOLEN                                                                       | and the second second second second second second second second second second second second second second second                                                                              |                                               |                              |
| Cereal All WIC -hot /cold<br>Juice - All WIC - 64 oz cart                                                                                                    | ton                                                                                          |                                                                  | 36<br>2                                                                                     | Ounce<br>CTNR                                                                                                    | L                                             |                              |
| Cereal All WIC +hot /cold<br>Juice - All WIC - 64 oz cart                                                                                                    | ton                                                                                          | temaining I                                                      | Benefits                                                                                    | Ounce<br>CTNR                                                                                                    | L                                             |                              |
| Cereal All WIC - hot /cold<br>Juice - All WIC - 64 oz cart                                                                                                    | ton                                                                                          | Remaining I                                                      | Benefits                                                                                    | Ounce<br>CTNR                                                                                                    |                                               |                              |
| Cereal All WIC - hot /cold<br>Juice - All WIC - 64 oz cart<br>Print Shopping List<br>Benefit Month                                                                                                    | ton<br>F<br>Serial<br>Number                                                                 | Remaining I<br>Benefit Bala<br>Quantity                          | Benefits                                                                                    | Description                                                                                                    |                                               |                              |
| Print Shopping List Benefit Month 1/7/2021 thru 2/6/202                                                                                                    | Serial<br>Number                                                                             | Remaining I<br>Benefit Bala<br>Quantity                          | Benefits                                                                                    | Description                                                                                                    | sh Value V                                    | Veueber                      |
| Cereal All WIC -hot /cold<br>Juice - All WIC - 64 oz cart<br>Print Shopping List<br>Benefit Month<br>1/7/2021 thru 2/6/202                                                                                                    | ton<br>Serial<br>Number<br>21 1128800<br>1128800                                             | Benefit Bala<br>Quantity                                         | 36<br>2<br>Benefits<br>Ince:<br>UOM                                                         | Ounce<br>CTNR<br>Description<br>Fruit and Vegetables - Car<br>Whole Wheat Bread or Wi                                                                                                    | sh Value <sup>1</sup>                         | Voucher                      |
| Cereal All WIC -hot /cold<br>Juice - All WIC - 64 oz cart<br>Print Shopping List<br>Benefit Month<br>1/7/2021 thru 2/6/202                                                                                                    | ton<br>Serial<br>Number<br>21 1126800<br>1126800<br>1126800                                  | Remaining I<br>Benefit Bala<br>Quantity<br>\$8.00<br>24<br>1     | 36<br>2<br>Benefits<br>Ince:<br>UOM<br>\$\$\$\$<br>Ounce<br>Dozen                           | Ounce<br>CTNR<br>Description<br>Fruit and Vegetables - Cas<br>Whole Wheat Bread or Wit<br>Engs - all WIC                                                                                      | sh Value V                                    | Voucher<br>15                |
| Cereal All WIC - hot /cold<br>Juice - All WIC - 64 oz cart<br>Print Shopping List<br>Benefit Month<br>1/7/2021 thru 2/6/202                                                                                                    | ton<br>Serial<br>Number<br>21 1126600<br>1126600<br>1126600<br>1126600                       | Benefit Bala Quantity \$8.00 24 1 1                              | 36<br>2<br>Benefits<br>Ince:<br>UOM<br>\$\$\$\$<br>Ounce<br>Dozen<br>CTNR                   | Ounce<br>CTNR<br>Description<br>Fruit and Vegetables - Car<br>Whole Wheat Bread or Wh<br>Eggs - all WIC<br>Peanut Butter/Beans All W                                                          | sh Value <sup>1</sup><br>hole Grair           | Voucher<br>15                |
| Cereal All WIC - hot /cold<br>Juice - All WIC - 64 oz cart<br>Print Shopping List<br>Benefit Month<br>1/7/2021 thru 2/6/202                                                                                                    | 21 1126800<br>1126800<br>1126800<br>1126800                                                  | Benefit Bala Quantity S8.00 24 1 1 3.25                          | 36<br>2<br>Benefits<br>Ince:<br>UOM<br>\$\$\$\$<br>Ounce<br>Dozen<br>CTNR<br>Gallon         | Ounce<br>CTNR<br>Description<br>Fruit and Vegetables - Cas<br>Whole Wheat Bread or Wh<br>Eggs - all WIC<br>Peanut Butter/Beans All W<br>Milk - Whole All WIC-Cow                              | sh Value V<br>hole Grain<br>VIC               | Voucher<br>Is                |
| Cereal All WIC -hot /cold<br>Juice - All WIC - 64 oz cart<br>Print Shopping List<br>Benefit Month<br>1/7/2021 thru 2/6/202                                                                                                    | ton<br>Serial<br>Number<br>21 1126800<br>1126800<br>1126800<br>1126800<br>1126800<br>1126800 | Benefit Bala<br>Quantity<br>\$8.00<br>24<br>1<br>1<br>3.25<br>27 | 36<br>2<br>Benefits<br>mce:<br>UOM<br>\$\$\$\$<br>Ounce<br>Dozen<br>CTNR<br>Gallon<br>Ounce | Ounce<br>CTNR<br>Description<br>Fruit and Vegetables - Cas<br>Whole Wheat Bread or Wi<br>Eggs - all WIC<br>Peanut Butter/Beans All W<br>Milk - Whole All WIC-Cow<br>Cereal All WIC -bot (rold | sh Value \<br>hole Grain<br>VIC<br>r,Goat,Lac | Voucher<br>15<br>ctose Free  |

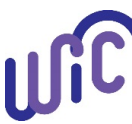

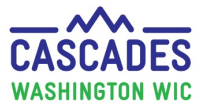

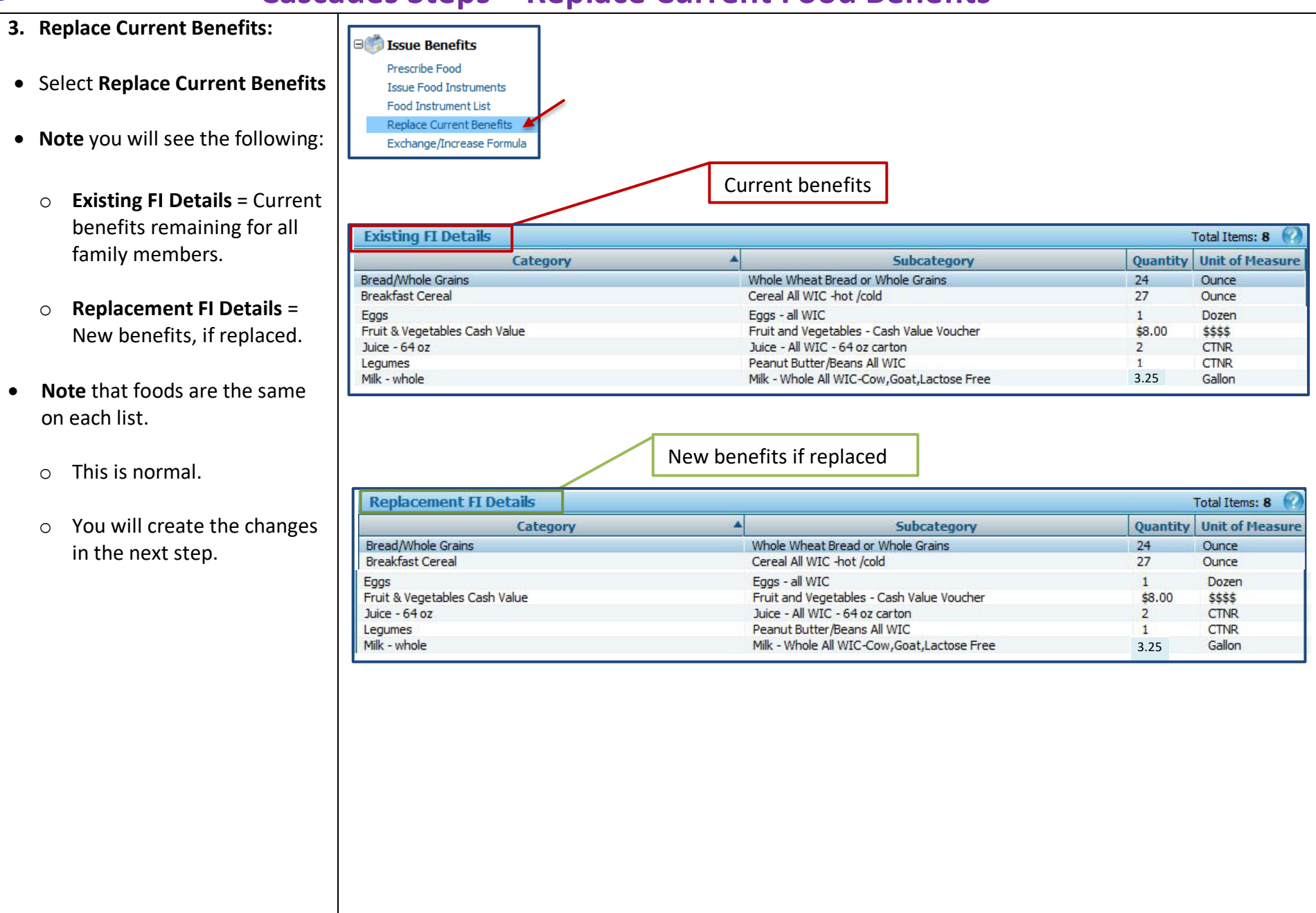

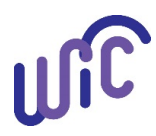

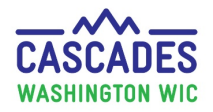

#### 4. Select Change Rx: In the Replace Current Benefits Participants Total Items: 3 screen, the **Participants** container Date of Birth WIC Category **First Name** Last Name will show each participant in the N ABBY GOULD 9/28/2000 Change Rx family and an option to Change Rx. С GEORGE GOULD 1/13/2020 **Rx = prescription** Change Rx KATIE GOULD C 12/15/2018 Change Rx *Important!* – See note to the right. • Select Change Rx for the 1<sup>st</sup> *Important!* Only change the food prescription (Rx) using this screen. If you don't change it here, the system participant. won't realize you are replacing benefits and it will prorate the participant(s) benefits. • Cascades will take you directly to the **Prescribed Foods** screen for that specific participant. 5. Prescribe Food: • Select the plus (+) Food Food Prescription Date WIC Category Age Category Family Issuance Day 12 to 23 Months 🧉 6 Child 1/6/2021 **Prescription Date.** • Select **Save** to start a new Food Select the New Food Prescription Date × Prescription for today's date. Food Prescription Date 1/14/2021 Save Cancel

Cascade Steps - Replace Current Benefits

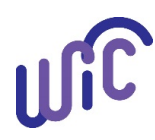

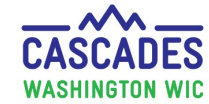

6. Revise Food Prescription: In this example, we will make 3 changes. You will see this in steps 6a, 6b, 6c. Please review 6c carefully as it applies to all cases where some redemption occurred prior to replacement.

#### 6a. Add Tofu:

- Add Item to Food Prescription:
  - Category = Cheese or Tofu
  - Subcategory = Tofu
  - o Enter Quantity.
  - Select Add Item.
- Validation Summary This message is normal. It reminds you to check and adjust milk amounts in the Rx.
- Review Milk Substitution Calculator:
  - You want **Milk Remaining** to = 0.
  - Here we are over by .25 since we added in the tofu.
- In Food Prescription Items:
  - Reduce the amount of milk by the .25 that you are over in the milk substitution calculator.

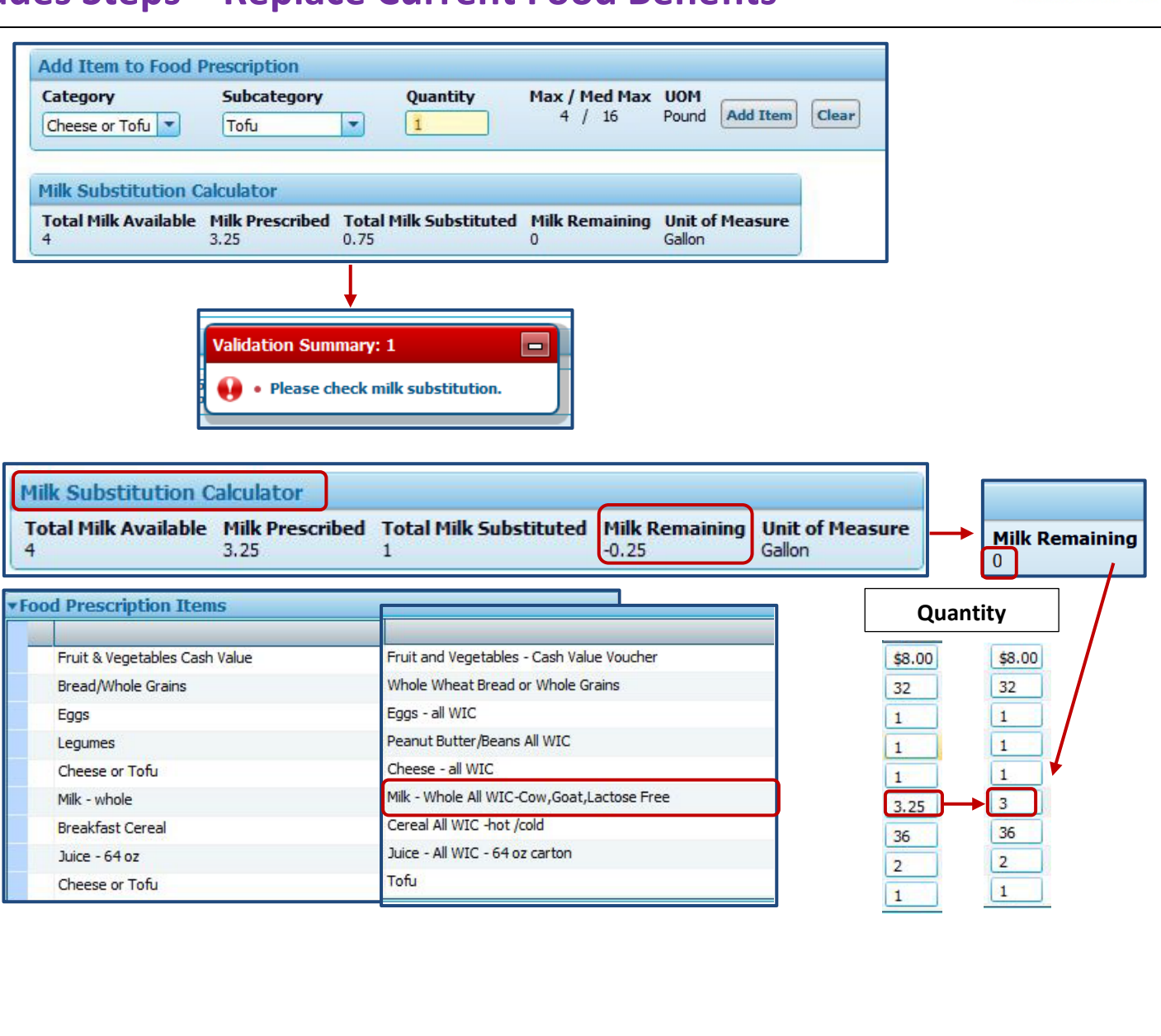

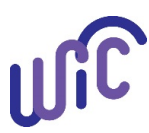

### 6b. Add Soy-based Beverage:

See **Important!** note to the right.

- Add Item to Food Rx:
  - Category = Milk Reduced
     Fat.
  - Subcategory = Soy-based beverage.
  - o Enter Quantity.
  - o Select Add Item.
- You see Validation Summary warning to check the milk substitution.
- Review Milk Substitution Calculator:
  - You want Milk Remaining to = 0
  - In this example it = -1 since we added in soy.
  - So now, you need to reduce the whole milk to 2 in the Rx.
  - Milk calculator should now show Milk Remaining = 0.

#### Important!

- **Children 1 year of age** can get "whole milk" or "reduce fat soy beverage". All other reduced fat milk options must have an MDF per policy. For this reason, you must specifically call out "Soy-based Beverage" in the food prescription for a 1 year old.
- Children 2-5 years of age and adults will get "Milk or Soy (1% & Nonfat) All WIC". Since these age groups can get all low-fat milk/soy options this subcategory allows them to choose at the store.

| dd Item to Food Prescription<br>Category Subcategory<br>Wilk - Fat Reduced Soy-based beverage                                                                                                    | Quantity Max / Med Max UOM<br>1 4 / 4 Gallon Add Item                                                                                                    | lear                                                  |
|----------------------------------------------------------------------------------------------------|----------------------------------------------------------------------------------------------------|-------------------------------------------------------|
| Validation         Validation         Validation | In Summary: 1 Lease check milk substitution.  Milk Substituted Milk Remaining Unit of Measure Gallon                                                                                                    | Milk Remainin                                         |
| Fruit & Vegetables Cash Value<br>Bread/Whole Grains<br>Eggs<br>Legumes<br>Cheese or Tofu<br>Milk - whole<br>Breakfast Cereal<br>Juice - 64 oz<br>Cheese or Tofu<br>Milk - Fat Reduced                                                                                                    | Fruit and Vegetables - Cash Value Voucher<br>Whole Wheat Bread or Whole Grains<br>Eggs - all WIC<br>Peanut Butter/Beans All WIC<br>Cheese - all WIC<br>Milk - Whole All WIC-Cow,Goat,Lactose Free<br>Cereal All WIC -hot /cold<br>Juice - All WIC - 64 oz carton<br>Tofu | $\begin{array}{c ccccccccccccccccccccccccccccccccccc$ |

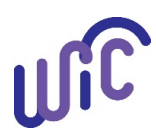

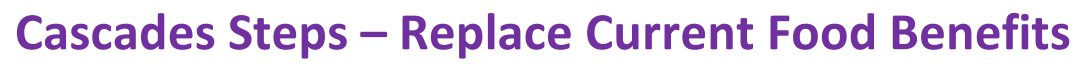

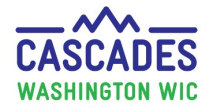

6c. If Milk Substitute items were redeemed prior to this replacement, revise Rx.

Fo

In step 2, we noted 1 lb of cheese was issued originally and redeemed.

• When cheese is redeemed prior to the replacement, the food Rx must be revised.

If not, Cascades will think you want to replace remaining milk benefits for more cheese benefits.

• Reduce the cheese line item by what was redeemed. In this example, the participant was issued 1 lb cheese and used 1lb so we reset the cheese line to zero.

**Note:** You don't have to worry about milk redemption. You only need to worry about milk substitution items:

- o Cheese
- o Tofu
- $\circ$  Yogurt
- Soy-based beverage

| od Prescription Items                               | If cheese <b>wasn't</b> redeen                                                 | ned by participant, leave it alone in food Rx. |
|-----------------------------------------------------|--------------------------------------------------------------------------------|------------------------------------------------|
| Fruit & Vegetables Cash Value<br>Bread/Whole Grains | Fruit and Vegetables - Cash Value Voucher<br>Whole Wheat Bread or Whole Grains | \$8.00                                         |
| Eggs<br>Legumes                                     | Eggs - all WIC                                                                 |                                                |
| Cheese or Tofu                                      | Cheese - all WIC                                                               | 1                                              |
| Milk - whole                                        | Milk - Whole All WIC-Cow,Goat,Lactose Free                                     | 2                                              |
| Breakfast Cereal                                    | Cereal All WIC -hot /cold                                                      | 36                                             |
| Juice - 64 oz                                       | Juice - All WIC - 64 oz carton                                                 | 2                                              |
| Cheese or Tofu                                      | Tofu                                                                           | 1                                              |
| Milk - Fat Reduced                                  | Soy-based beverage                                                             | 1                                              |

If cheese was redeemed by participant, zero the cheese out in Rx.

| 00 | od Prescription Items         |                                            | Quantity |
|----|-------------------------------|--------------------------------------------|----------|
|    | Fruit & Vegetables Cash Value | Fruit and Vegetables - Cash Value Voucher  | \$8.00   |
|    | Bread/Whole Grains            | Whole Wheat Bread or Whole Grains          | 32 32    |
|    | Eggs                          | Eggs - all WIC                             | 1 1      |
|    | Legumes                       | Peanut Butter/Beans All WIC                | 1 1      |
|    | Cheese or Tofu                | Cheese - all WIC                           |          |
|    | Milk - whole                  | Milk - Whole All WIC-Cow,Goat,Lactose Free | 2 2      |
|    | Breakfast Cereal              | Cereal All WIC -hot /cold                  | 36 36    |
|    | Juice - 64 oz                 | Juice - All WIC - 64 oz carton             | 2 2      |
|    | Cheese or Tofu                | Tofu                                       | 1 1      |
|    | Milk - Fat Reduced            | Soy-based beverage                         | 1 1      |

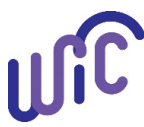

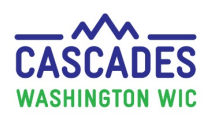

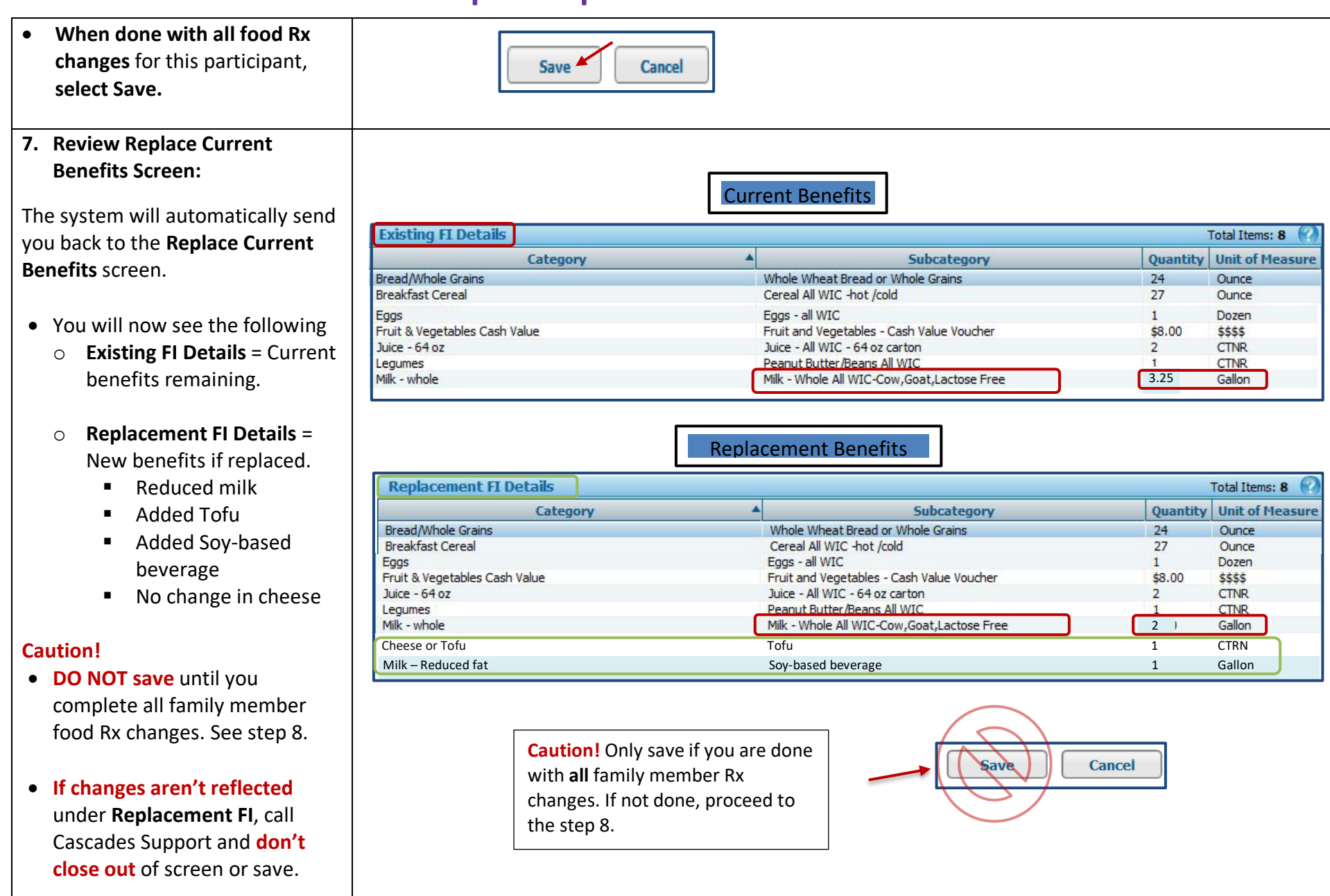

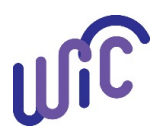

| 8. Other Family Members - KX                                                                                                    |                                                                                                    |                                               |                                                                                                    |                                                                                                    |                                                                          |
|----------------------------------------------------------------------------------------------------|----------------------------------------------------------------------------------------------------|-----------------------------------------------|----------------------------------------------------------------------------------------------------|----------------------------------------------------------------------------------------------------|--------------------------------------------------------------------------|
| Changes:                                                                                                    | Participants                                                                                        |                                               |                                                                                                    |                                                                                                    | Total Items: 3 🕢                                                         |
| In the come Deplece Comment                                                                                                    | WIC Category                                                                                        | First Name                                    |                                                                                                    | Last Name D                                                                                                    | Date of Birth                                                            |
| in the same <b>keplace Current</b>                                                                                                    | N ABBY                                                                                              | G                                             | OULD                                                                                                    | 9,                                                                                                    | /28/2000 Change Rx                                                       |
| Benefits screen:                                                                                                    | C GEORGE                                                                                            | G                                             | OULD                                                                                                    | 1,                                                                                                    | /13/2020 Change Rx                                                       |
| • Select Change Rx for the next                                                                                                    | C KATIE                                                                                             | G                                             | OULD                                                                                                    | 1                                                                                                    | 2/15/2018 Change Rx                                                      |
| family member, as needed.                                                                                                    |                                                                                                    |                                               |                                                                                                    |                                                                                                    |                                                                          |
| Once done with all Ry changes                                                                                                    |                                                                                                    |                                               |                                                                                                    | Save                                                                                                    | ncel                                                                     |
| and if foods in Donlocomont Fl                                                                                                    |                                                                                                    |                                               |                                                                                                    |                                                                                                    |                                                                          |
|                                                                                                    |                                                                                                    |                                               |                                                                                                    |                                                                                                    |                                                                          |
| are correct, select <b>Save</b> .                                                                                                    |                                                                                                    |                                               |                                                                                                    |                                                                                                    |                                                                          |
| 0 Marife Foods Developed                                                                                                    |                                                                                                    |                                               |                                                                                                    |                                                                                                    |                                                                          |
| A VELITA FUURE REDISCER.                                                                                                    |                                                                                                    |                                               |                                                                                                    |                                                                                                    |                                                                          |
| 9. verity Foods Replaced:                                                                                                    | Chatra Managar                                                                                      |                                               |                                                                                                    |                                                                                                    |                                                                          |
| <b>5. verity FOOds Keplaced:</b><br>The system will automatically take                                                                                                    | Status Message                                                                                      |                                               |                                                                                                    |                                                                                                    |                                                                          |
| The system will automatically take                                                                                                    | Status Message                                                                                      | th food                                       |                                                                                                    |                                                                                                    |                                                                          |
| The system will automatically take<br>you to the <b>Food Instrument List</b> .                                                                                                    | Status Message<br>Provide A Status Message<br>Replace current mon<br>instrument is success          | hth food<br>sful.                             |                                                                                                    |                                                                                                    |                                                                          |
| Foods Replaced: The system will automatically take you to the Food Instrument List. You will see the following:                                                                                                    | Status Message<br>Replace current mon<br>instrument is success                                      | th food                                       | untity UOM                                                                                                  | Description                                                                                                    |                                                                          |
| The system will automatically take<br>you to the <b>Food Instrument List</b> .<br>You will see the following:                                                                                                    | Status Message                                                                                      | th food<br>sful.                              | antity UOM<br>3.00 \$\$\$\$                                                                                 | Description<br>Fruit and Vegetables - Ca                                                                                                    | ash Value Voucher                                                        |
| <ul> <li>verify Foods Replaced:</li> <li>The system will automatically take you to the Food Instrument List.</li> <li>You will see the following:</li> <li>Status Message will appear.</li> </ul>                                                                                                    | Status Message<br>Replace current mon<br>instrument is success<br>Print Shopping List Void Selected | th food<br>sful.<br>d Replace                 | antity UOM<br>3.00 \$\$\$\$<br>1 Pound                                                                      | Description<br>Fruit and Vegetables - Ca<br>Tofu                                                                                                    | ash Value Voucher                                                        |
| <ul> <li>verity Foods Replaced:</li> <li>The system will automatically take you to the Food Instrument List.</li> <li>You will see the following:</li> <li>Status Message will appear.</li> </ul>                                                                                                    | Status Message  Replace current mon instrument is success  Print Shopping List Void Selected        | th food<br>sful.<br>d Replace                 | antity UOM<br>3.00 \$\$\$\$<br>1 Pound<br>24 Ounce                                                          | Description<br>Fruit and Vegetables - Ca<br>Tofu<br>Whole Wheat Bread or W                                                                                                    | ash Value Voucher<br>Vhole Grains                                        |
| <ul> <li><b>9. Verity Foods Replaced:</b></li> <li>The system will automatically take you to the Food Instrument List.</li> <li>You will see the following:</li> <li>Status Message will appear.</li> <li>Select Print Shopping List.</li> </ul>                                                               | Status Message                                                                                      | th food<br>sful.<br>Qua<br>\$<br>8<br>Replace | UOM<br>UOM<br>3.00 \$\$\$\$<br>1 Pound<br>24 Ounce<br>1 Dozen                                               | Description<br>Fruit and Vegetables - Ca<br>Tofu<br>Whole Wheat Bread or W<br>Eggs - all WIC                                                                                                    | ash Value Voucher<br>Vhole Grains                                        |
| <ul> <li>verify Foods Replaced:</li> <li>The system will automatically take you to the Food Instrument List.</li> <li>You will see the following:</li> <li>Status Message will appear.</li> <li>Select Print Shopping List.</li> </ul>                                                                         | Status Message<br>Replace current mon<br>instrument is success<br>Print Shopping List Void Selected | th food<br>sful.<br>d Replace                 | 1 Pound<br>24 Ounce<br>1 Dozen<br>1 CTNR                                                                    | Description<br>Fruit and Vegetables - Ca<br>Tofu<br>Whole Wheat Bread or W<br>Eggs - all WIC<br>Peanut Butter/Beans All V                                                                                        | ash Value Voucher<br>Vhole Grains<br>WIC                                 |
| <ul> <li><b>b.</b> Verify Foods Replaced:</li> <li>The system will automatically take you to the Food Instrument List.</li> <li>You will see the following:</li> <li>Status Message will appear.</li> <li>Select Print Shopping List.</li> </ul>                                                               | Status Message<br>Replace current mon<br>instrument is success<br>Print Shopping List Void Selected | th food<br>sful.<br>d Replace                 | antity UOM<br>3.00 \$\$\$\$<br>1 Pound<br>24 Ounce<br>1 Dozen<br>1 CTNR<br>2.5 Gallon                       | Description<br>Fruit and Vegetables - Ca<br>Tofu<br>Whole Wheat Bread or W<br>Eggs - all WIC<br>Peanut Butter/Beans All W<br>Milk - Whole All WIC-Cov                                                            | ash Value Voucher<br>Vhole Grains<br>WIC<br>w,Goat,Lactose Free          |
| <ul> <li><b>b.</b> Verify Foods Replaced:</li> <li>The system will automatically take you to the Food Instrument List.</li> <li>You will see the following:</li> <li>Status Message will appear.</li> <li>Select Print Shopping List.</li> <li>Confirm that the items listed</li> </ul>                        | Status Message<br>Replace current mon<br>instrument is success<br>Print Shopping List Void Selected | ath food<br>sful.<br>d<br>Replace             | antity UOM<br>3.00 \$\$\$\$<br>1 Pound<br>24 Ounce<br>1 Dozen<br>1 CTNR<br>2.5 Gallon<br>27 Ounce           | Description<br>Fruit and Vegetables - Ca<br>Tofu<br>Whole Wheat Bread or W<br>Eggs - all WIC<br>Peanut Butter/Beans All M<br>Milk - Whole All WIC-Cov<br>Cereal All WIC -hot /cold                               | ash Value Voucher<br>Vhole Grains<br>WIC<br>w,Goat,Lactose Free          |
| <ul> <li>9. Verity Foods Replaced:</li> <li>The system will automatically take you to the Food Instrument List.</li> <li>You will see the following:</li> <li>Status Message will appear.</li> <li>Select Print Shopping List.</li> <li>Confirm that the items listed have been correctly replaced.</li> </ul> | Status Message<br>Replace current mon<br>instrument is success<br>Print Shopping List Void Selected | a Replace                                     | Intity UOM<br>3.00 \$\$\$\$<br>1 Pound<br>24 Ounce<br>1 Dozen<br>1 CTNR<br>2.5 Gallon<br>27 Ounce<br>2 CTNR | Description<br>Fruit and Vegetables - Ca<br>Tofu<br>Whole Wheat Bread or W<br>Eggs - all WIC<br>Peanut Butter/Beans All V<br>Milk - Whole All WIC-Cow<br>Cereal All WIC -hot /cold<br>Juice - All WIC - 64 oz ca | ash Value Voucher<br>Vhole Grains<br>WIC<br>w,Goat,Lactose Free<br>arton |

This institution is an equal opportunity provider.

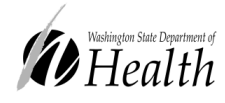

Washington State WIC Nutrition Program does not discriminate.

For persons with disabilities, this document is available on request in other formats. To submit a request, please call 1-800-525-0127 (TDD/TTY call 711) DOH 961-1171 January 2021 PUBLIC HEALTH ALWAYS WORKING FOR A SAFER AND HEALTHIER WASHINGTON